# **Amana Trust Event Registration – Help Document**

#### **Introduction**

Welcome to the new registration system for Amana Trust events! In this guide, we will show you how to register yourself and others for an event.

In the new system, you will need to create an account before you can do anything else. You will only have to do this once, and the account you create can be used for each future event that you register for.

Another new feature is that in your account you can save the details of other registrants, such as family members. In the system, these are called 'Registrants' and will be available to be added to any future events, which should help to speed up the registration process.

Please click one of the links below to jump to a section:

How to create an account How to log in to your account How to register for an event How to add additional Registrants How to remove Registrants Checkout - How to complete your registration Forgotten username/password

#### How to create an account

First, you will need to create an Amana Trust account:

- 1. Please go to the event registration link and scroll to the bottom of the page.
- 2. Click on the 'Register for an Account' button and complete the form. Any fields with a red star are mandatory. Please note: Your email address will be your username, and you will be asked to create a secure password.
- 3. Once completed, you will receive an email to confirm your new account. You are now ready to register for an event.

| 2018 UK & Ireland                                                                                                    | d Blending Conference Co                                                                                                    | ntact Us ▼ About Us                                                                                                    | •                                                                      | 1                                                                                                    |                      | 1           | TTCC                   |                |
|----------------------------------------------------------------------------------------------------|----------------------------------------------------------------------------------------------------|----------------------------------------------------------------------------------------------------|------------------------------------------------------------------------|----------------------------------------------------------------------------------------------------|----------------------|-------------|------------------------|----------------|
| Event Details                                                                                                    |                                                                                                    |                                                                                                    |                                                                        |                                                                                                    |                      |             | 🛒 Basket               |                |
| 2018 UK & Ir<br>Albert H<br>Nottingh<br>Nottingh                                                                                                    | eland Blending Con<br>all<br>Iam<br>Iam, NTT NG1 5AA                                                                                                    | ference                                                                                                    |                                                                        |                                                                                                    |                      |             | Item(s)<br>Grand Total | £0.00<br>£0.00 |
| 25th - 26th Augus                                                                                                    | t 2018                                                                                                    |                                                                                                    |                                                                        |                                                                                                    |                      |             |                        |                |
|                                                                                                    | _                                                                                                    |                                                                                                    |                                                                        |                                                                                                    |                      |             |                        |                |
|                                                                                                    |                                                                                                    |                                                                                                    |                                                                        |                                                                                                    |                      |             |                        |                |
| How to Register                                                                                                    | Conference Information                                                                                                    | Registration Details                                                                                                    | Map                                                                    | Accommodation and Meals                                                                                   | Transportation and I | Parkir      |                        |                |
| How to Register                                                                                                    | Conference Information                                                                                                    | Registration Details                                                                                                    | Мар                                                                    | Accommodation and Meals                                                                                   | Transportation and I | Parkir<br>▶ |                        |                |
| How to Register<br>To register for this<br>1. Register fr<br>2. Once you<br>3. Fill in the<br>4. To add and<br>5. Once read                                       | Conference Information<br>sevent, you will need to do th<br>or an account or login to exist<br>have registered for an accoun<br>registration form below and cl<br>ther person to your registrat<br>ly, click 'Checkout' to pay and                                                    | Registration Details<br>e following:<br>ng account (see buttons I<br>t, click on the conference<br>Ick 'Add Registrant to Ew<br>ion, click 'Registrantothe<br>complete your registratio                               | Map<br>below).<br>button a<br>ent'.<br>er Registr                      | Accommodation and Meals                                                                                   | Transportation and l | Parkir      |                        |                |
| How to Register<br>To register for thi<br>1. Register f<br>2. Once you<br>3. Fill in the<br>4. To add and<br>5. Once read<br>For more help and<br>conferences@ama | Conference Information<br>sevent, you will need to do th<br>or an account or login to exist<br>have registered for an accoun<br>registration form below and d<br>other person to your registrat<br>y, click 'Checkout' to pay and<br>information, see the Help doo<br>natrust.org.uk. | Registration Details<br>e following:<br>ng account (see buttons it,<br>click on the conference<br>ick 'Add Registrant to Ev-<br>ton, click 'Register anothe<br>complete your registratic<br>cument or the 'Help' vide | Map<br>below).<br>button a<br>ent'.<br>er Registi<br>n.<br>o. If you s | Accommodation and Meals<br>at the top left corner of the page<br>rant' .<br>still need more help, contact | Transportation and I | Parkiı<br>▶ |                        |                |
| How to Register<br>To register for thi<br>1. Register fr<br>2. Once you<br>3. Fill in the<br>4. To add<br>5. Once reac<br>For more help and<br>conferences@ama    | Conference Information<br>sevent, you will need to do th<br>or an account or login to existi<br>have registered for an accoun<br>registration form below and (<br>there person to your registrat<br>y, click Checkout'to pay and<br>information, see the Help doo<br>natrust.org.uk.  | Registration Details<br>te following:<br>ng account (see buttons it,<br>click on the conference<br>ick'Add Registrant to Ev<br>on, click' Register anothe<br>complete your registratic<br>cument or the 'Help' vide   | Map<br>below).<br>button a<br>ent:<br>er Regist<br>on.<br>o. If you s  | Accommodation and Meals<br>at the top left corner of the page<br>rant'.<br>still need more help, contact  | Transportation and I | Parkir      |                        |                |

Login

## How to log in to your account

• If you have already created an account, click on the 'Login' button at the top right hand corner of the webpage and add your username and password when prompted.

## <u>OR</u>

• On the event registration page, click on the 'Login to an Existing Account' button and enter your username and password when prompted.

| Event Details                                                                                                    |                                                                         |                                                                                                    |                                                                                                    |                                                                                                    |                                    |                         |                        |
|----------------------------------------------------------------------------------------------------|-------------------------------------------------------------------------|----------------------------------------------------------------------------------------------------|----------------------------------------------------------------------------------------------------|----------------------------------------------------------------------------------------------------|------------------------------------|-------------------------|------------------------|
| 2018 UK & Ireland Blending Conference  Albert Hall Nottingham, NTT NG1 5AA 25th - 26th August 2018  How to Register Conference Lormation Registration Details Map Accommodation and Meals Transportation and Parkin  To the formation and the data of the base of the base of | Event Details                                                           |                                                                                                    |                                                                                                    |                                                                                                    |                                    |                         | 🛒 Basket               |
| 25th - 26th August 2018<br>How to Register Conference I prmation Registration Details Map Accommodation and Meals Transportation and Parkin                                                                                                    | Albert<br>Nottin                                                        | Hall<br>gham, NTT NG1 5AA                                                                                                  | ig conference                                                                                                    |                                                                                                    |                                    |                         | Item(s)<br>Grand Total |
| How to Register Conference I prmation Registration Details Map Accommodation and Meals Transportation and Parkin                                                                                                    | 25th - 26th Aug                                                         | ıst 2018                                                                                                    |                                                                                                    |                                                                                                    | ,                                  | ·                       |                        |
|                                                                                                    | How to Regist                                                           | er Conference I                                                                                                    | ormation Registra                                                                                                    | ation Details Map                                                                                                    | Accommodation and Meals            | Transportation and Park | ir                     |
| To register for this event, you will be do do the following:                                                                                                    | To register for t                                                       | nis event, you will ne                                                                                                    | ed to do the followin                                                                                                    | g:                                                                                                    |                                    |                         | -                      |
| <ol> <li>Register for an account or sin to existing account (see buttons below).</li> <li>Once you have registered t an account, click on the conference button at the top left corner of the page.</li> <li>Fill in the registration form elow and click 'Add Registrant to Event'.</li> <li>To add another person to 'ur registration, click 'Register another Registrant'.</li> <li>Once ready, click 'Checkov' to pay and complete your registration.</li> </ol>                                                                                                    | 1. Register<br>2. Once yo<br>3. Fill in th<br>4. To add a<br>5. Once re | for an account or usi<br>u have registered to a<br>eregistration form e<br>nother person to y ur<br>ady, click 'Checkou to | in to existing accoun<br>an account, click on t<br>dow and click 'Add Re<br>r registration, click 'R<br>o pay and complete y | t (see buttons below)<br>he conference button<br>gistrant to Event'.<br>legister another Regis<br>your registration. | n at the top left corner of the pa | ge.                     |                        |

#### How to register for an event

- 1. **Go to the event registration page**. Scroll to the bottom of the page to view the registration form. If you are not logged in, you will need to do so in order to see the registration form.
- 2. Select or enter the person you would like to register for the event. If it is your first time to register in the system, your name will be the only name that appears. Click on the button for your name if you would like to register yourself. The form will reload with your personal information automatically filled in the spaces. Otherwise, you can fill out a blank form.

| Please click on a registra<br>registrant. | nt below to register th | em for this event or fill in the form to add a new | Item(s)<br>Grand Total                     | £17.00<br>£17.00  |
|-------------------------------------------|-------------------------|----------------------------------------------------|--------------------------------------------|-------------------|
| John Smith                                |                         |                                                    | Balance                                    | £17.00            |
| *Registrant First N                       |                         | *Registrant Surname                                |                                            | Details           |
| Tial                                      |                         | I mail Address                                     | × 2018 UK & Ir<br>Blending Co              | reland            |
| Choose a Title                            | ,                       | Email Address                                      | Registrant(s): John<br>Dates: 25/08/2018 - | Smith 26/08/2018, |
| *Gender                                   |                         |                                                    | 10:30 - 18:00 GMTD<br>Item Total           | £17.00            |
| Choose One                                | · ·                     |                                                    | Charles                                    |                   |
| Country                                   | •                       |                                                    | Checkol                                    | ut w              |
| (Choose One)                              |                         |                                                    |                                            |                   |
|                                           |                         |                                                    |                                            |                   |
| * Is this registrant 18 and above?        |                         |                                                    |                                            |                   |

- 3. **Complete all additional event information** that has not auto-filled. Once complete, click on the 'Add Registrant to Event' button at the bottom of the page. Please note: you must wait for the page to refresh before taking any further action.
- 4. 'Register Another Registrant' or 'Checkout' a pop-up box will appear providing you these two options. If you select 'Register Another Participant' you will return to the event registration page to add additional persons to the registration. If you click 'Checkout', you will be able to finalise your registration and make your payment.

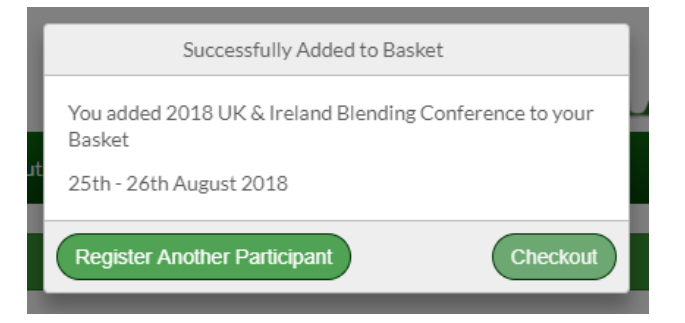

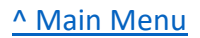

#### How to add additional Registrants

- 1. If you need to register someone new (whose name does not appear in the button at the top of the form), simply **fill out the blank form** with the details of the new Registrant.
- 2. Once complete, **click on the 'Add Registrant to Event' button** at the bottom of the page. This Registrant will now be added to your basket and also saved in your Account profile for future events.

If you select a Registrant by mistake and you want to change it, you can either click on the conference link at the top of the page or click on the conference item in your shopping basket to the right of the page to load a fresh form.

#### How to remove Registrants

If you added someone by mistake, click the red 'X' next to the item with their name on it in the shopping basket on the right hand side of the page. Please note you must wait for the page to refresh before taking any further action. This should reduce the items in your basket and the balance to be paid.

| Item(s)                                                                      | £17.00                                                               |
|------------------------------------------------------------------------------|----------------------------------------------------------------------|
| Grand Total                                                                  | £17.00                                                               |
| Balance                                                                      | £17.00                                                               |
| × 2018 UK<br>Blending<br>Registrant(s):<br>Dates: 25/08/2<br>10:30 - 16:00 ( | & Ireland<br>Conference<br>John Smith<br>2018 - 26/08/2018,<br>GMTDT |
|                                                                              | E47 00                                                               |

### Checkout - How to complete your registration

You are **<u>not</u>** registered for the event until you have <u>completed payment</u> and you receive a confirmation email.

- 1. When you have finished adding all those you wish to register to your registration, click on the 'Checkout' button.
- 2. The next few pages will contain forms or disclaimers. Please fill these out where applicable and click 'Save and Continue'.
- 3. Two payment methods are available. You may either pay by card or via PayPal.
- 4. Follow the instructions to fill in your details and continue to the next page.
- 5. Your order will not be processed until you click the 'Process Order' button. After clicking 'Process Order' button, a message will appear that your order has been processed and you will receive a confirmation email.

| Payment                                                   |                                                    |                                                                                                    |                                                                                         |
|-----------------------------------------------------------|----------------------------------------------------|----------------------------------------------------------------------------------------------------|-----------------------------------------------------------------------------------------|
| • Please enter your card details below. O                 | therwise, select the Paypal tab to pay via Paypal. |                                                                                                    |                                                                                         |
| ■ Credit Card ■ PayPal                                    |                                                    | 🛒 Basket                                                                                                    |                                                                                         |
| Credit Card<br>Card Number<br>Cardholder Name Valid<br>Mo | VISA 😂<br>Through<br>nth T / Year T                | Item(s)<br>Grand Total<br>Balance<br>× 2018 UK & Ireland Blend<br>Registrant(s):<br>Dates: 28/08/2018 - 28/08/2018 - 10<br>Item Total | £17.00<br>£17.00<br>£17.00<br>Details<br>ding Conference<br>:30 - 18:00 GMTDT<br>£17.00 |
| Billing Address<br>*First Name                            | *Postal Code                                       |                                                                                                    |                                                                                         |
| *Surname                                                  | *City                                              |                                                                                                    |                                                                                         |
| *Address 1                                                | *County                                            |                                                                                                    |                                                                                         |

### Forgotten username/password

You can reset your username by clicking on the 'Forgot Username or Email Address?' link under the Username or Email Address textbox on the Login page.

You can reset your password by clicking on the '**Forgot Password**?' link under the Password textbox on the Login page.

Enter your username or email address and we will send you your username or a new password.

If you do not receive an email within a few minutes, you should check your spam folders or check that the email address you are using is the same one you originally used when you registered your account. If you have a new email or still cannot login, you will need to contact us (conferences@amanatrust.org.uk).